## **Instructions and Guidelines for the Shareholder Portal**

The Shareholder Portal can be accessed at <u>https://ir-pan-info.infosys.com/</u>. Some of the important information about this portal and its related features are given below.

### 1. What is the usage of this Portal?

**Answer:** This Portal is aimed for submission of tax forms, tax documents and tax declarations applicable in relation to Tax Deduction at Source (TDS) / Withholding of Taxes (WHT) on payment of dividend to Resident and Non-resident shareholders.

### 2. Who can use this Portal?

**Answer:** Any shareholder of Infosys Limited as on the record date for payment of dividend can register and login to this portal

### 3. Where can the portal be accessed?

Answer: Portal can be accessed by clicking into the below hyperlink

https://ir-pan-info.infosys.com/

| Infos  | S   Share     | iolders Port   | al      |       |  |
|--------|---------------|----------------|---------|-------|--|
| Sig    | n In With     | Your Email     | Address |       |  |
| Email  | Address       |                |         |       |  |
| Em     | ail Address   |                |         | <br>i |  |
| Passwe | ord           |                |         |       |  |
| Pas    | ssword        |                |         |       |  |
| Forgot | your password | /Reset your pa | ssword? | 4     |  |
|        | Sign in       |                |         |       |  |
| New U  | ser? Register |                |         |       |  |
|        | 2710          |                |         | 2.01  |  |
|        |               |                |         |       |  |
|        |               |                |         |       |  |

First time user has to first register into the portal. For registering, click on "Register"

| Sign In Wi       | th Your Em      | all Addres | S |
|------------------|-----------------|------------|---|
| Email Address    |                 |            |   |
| Password         |                 |            |   |
| Password         |                 |            |   |
| orgot your passv | vord/Reset your | password?  |   |
| Sign in          |                 |            |   |
| New User? Regist | er              |            |   |

After clicking on "Register", a new window will open for registration. For making registration, please enter -Permanent Account number (PAN) and DP ID & Client/Folio ID.

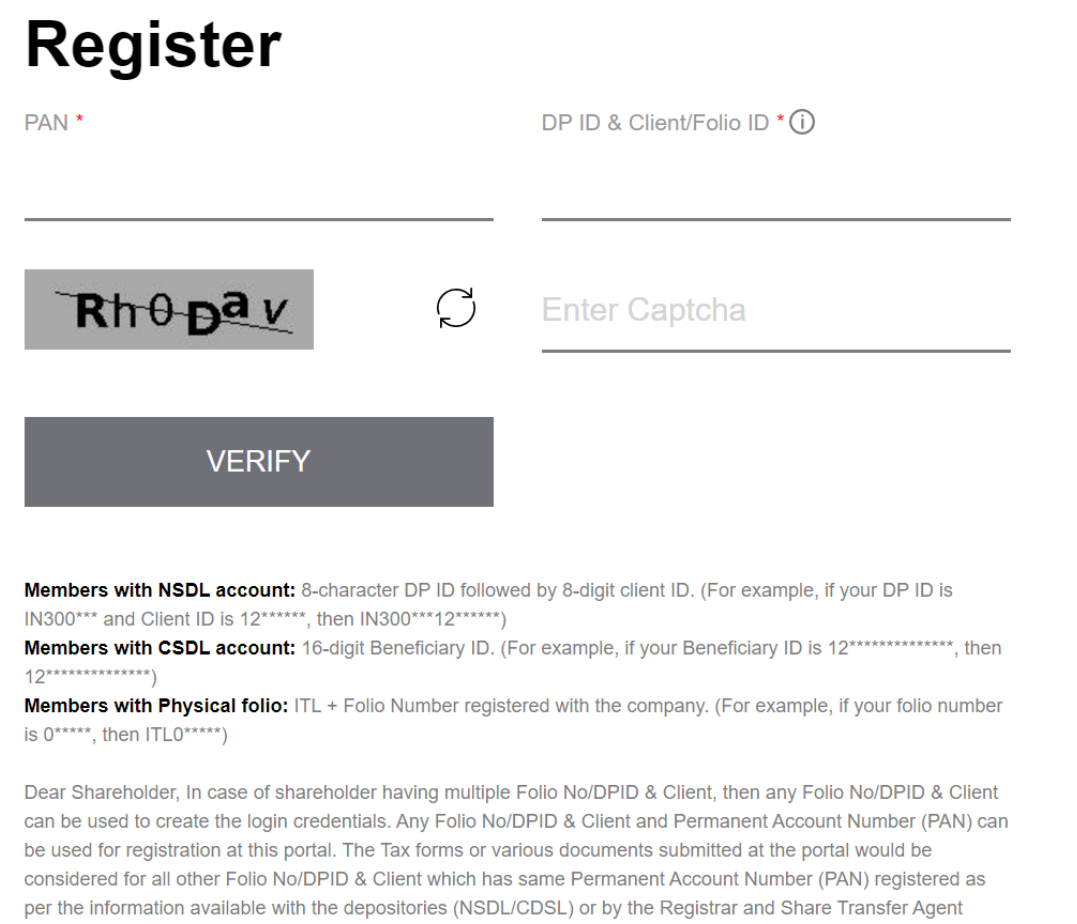

(KFin Technologies Limited).

### Notes:

- a) PAN is Permanent Account Number allotted by the Income Tax Department.
- b) Kindly note of the below while filling "DP ID & Client/Folio ID" at the time of registration.
  - (i) Shares held in Physical mode Folio No. (Eg: ITL000000)
  - (ii) Shares held in Dematerialized Mode
  - NSDL 8-digit DP ID and 8-digit client ID (Eg: IN3000001000000)
  - CDSL 16-digit Beneficiary ID (Eg: 120000000002000)

Once, "PAN" and "DP ID & Client/Folio ID" are filled, enter the Captcha as shown therein and then click on

**"VERIFY"** 

# Register

| PAN *                                                                                                    |                                                                               | DP ID & Client/Folio ID * (i)                                                                                                    |
|----------------------------------------------------------------------------------------------------|-------------------------------------------------------------------------------|----------------------------------------------------------------------------------------------------|
| Rhopav                                                                                                    | Ç                                                                             | Enter Captcha                                                                                                    |
| VERIFY                                                                                                    |                                                                               |                                                                                                    |
| Members with NSDL account: 8-character DF<br>IN300*** and Client ID is 12******, then IN300**<br>Members with CSDL account: 16-digit Benefi<br>12******)<br>Members with Physical folio: ITL + Folio Nur                                                                                                    | P ID followed<br>**12******)<br>iciary ID. (Fo                                | d by 8-digit client ID. (For example, if your DP ID is<br>or example, if your Beneficiary ID is 12*************, then<br>red with the company. (For example, if your folio number                                                                                          |
| is 0*****, then ITL0*****)<br>Dear Shareholder, In case of shareholder havir<br>can be used to create the login credentials. Any<br>be used for registration at this portal. The Tax fi<br>considered for all other Folio No/DPID & Client<br>per the information available with the depositor<br>(KFin Technologies Limited). | ng multiple F<br>y Folio No/Dl<br>orms or vario<br>which has s<br>ies (NSDL/C | olio No/DPID & Client, then any Folio No/DPID & Client<br>PID & Client and Permanent Account Number (PAN) can<br>ous documents submitted at the portal would be<br>same Permanent Account Number (PAN) registered as<br>CDSL) or by the Registrar and Share Transfer Agent |
| After clicking onto "VERIFY                                                                                                    | ", Share                                                                      | holder shall enter "Username" and password.                                                                                                    |

Note – a) Username should be e-mail id which will be used for login subsequently.

b) Kindly note character for creating a valid password. Password should be of minimum 8 characters in length and should have at least one uppercase, one lower case, one numeric & one special character.

| Register                             |                                                                |                                                 |
|--------------------------------------|----------------------------------------------------------------|-------------------------------------------------|
|                                      |                                                                | 1                                               |
| Password ()                          | Confirm Password                                               |                                                 |
| Passivord should<br>one special char | be of minimum 8 characters in length and should have at acter. | least one uppercase one lowercase one numeric & |
| REGISTER                             |                                                                |                                                 |
|                                      |                                                                | 1 100                                           |

Once the email id & password is provided, shareholder should click on "REGISTER" – see above image.

After clicking Register, a message will pop-up "Registration successfully done" - see below image. It shows that shareholder is registered onto the portal for uploading various documents/declarations/other compliances.

| Register<br>User Name       |                                    |   |
|-----------------------------|------------------------------------|---|
| Password ①                  | Confirm Password ①                 |   |
| PLEASE                      | ×<br>Registration succesfully done | 0 |
| Copyright © 2020 Infosys Li | Ok                                 |   |

### 5. How to login into the Portal?

**Answer:** Once registration is complete, shareholder can visit the "**Shareholder portal**" link (Refer above point -3) and then can login (**Sign in**) onto the portal using the same email id & password which is used as above for registration. Below is the image showing the same:-

| Sign In Wit       | th Your Email Address     |
|-------------------|---------------------------|
| Email Address     |                           |
|                   |                           |
| Password          |                           |
|                   |                           |
|                   | and the second            |
| Forgot your passw | vord/Reset your password? |
| Sign in           |                           |
| New User? Regist  | er                        |
|                   |                           |

| below image).                                                                                                    |                                      |  |
|----------------------------------------------------------------------------------------------------|--------------------------------------|--|
| Infosys"   Sha                                                                                                   | reholders Portal                     |  |
| Please Prov                                                                                                    | de The Following Details.            |  |
| Verification i                                                                                                   | necessary. Please click Send button. |  |
|                                                                                                    |                                      |  |
|                                                                                                    |                                      |  |
|                                                                                                    | Send verification code               |  |
|                                                                                                    |                                      |  |
|                                                                                                    |                                      |  |
|                                                                                                    | commue                               |  |
|                                                                                                    |                                      |  |
|                                                                                                    | 2                                    |  |
|                                                                                                    |                                      |  |
|                                                                                                    |                                      |  |
|                                                                                                    |                                      |  |
|                                                                                                    |                                      |  |
|                                                                                                    |                                      |  |
| and the second second second second second second second second second second second second second second second |                                      |  |

| nfosy.    | S   Shareholders Portal                                                       |
|-----------|-------------------------------------------------------------------------------|
| P         | lease Provide The Following Details.                                          |
| Verificat | tion code has been sent to your inbox. Please copy it to the input box below. |
|           |                                                                               |
|           |                                                                               |
|           |                                                                               |
|           | Verification code                                                             |
|           | Verify code                                                                   |
|           | Send new code                                                                 |
|           |                                                                               |
|           |                                                                               |
|           |                                                                               |
|           |                                                                               |
|           |                                                                               |
|           |                                                                               |

Shareholder should check the email id for verification code (OTP) and enter that verification code (OTP) in the box (see below image). After entering the verification code (OTP), click on **"verify code"** 

| Verifica | ation code has been sent to your inbox. Please copy it<br>to the input box below. |
|----------|-----------------------------------------------------------------------------------|
|          | 928859                                                                            |
|          | Verify code                                                                       |
|          | Send new code                                                                     |
|          |                                                                                   |
|          |                                                                                   |

Once the email id is verified through verification code (OTP), shareholder will be directed to a new window which says email id verified and Shareholder will be asked to continue. Please click on **"Continue"** 

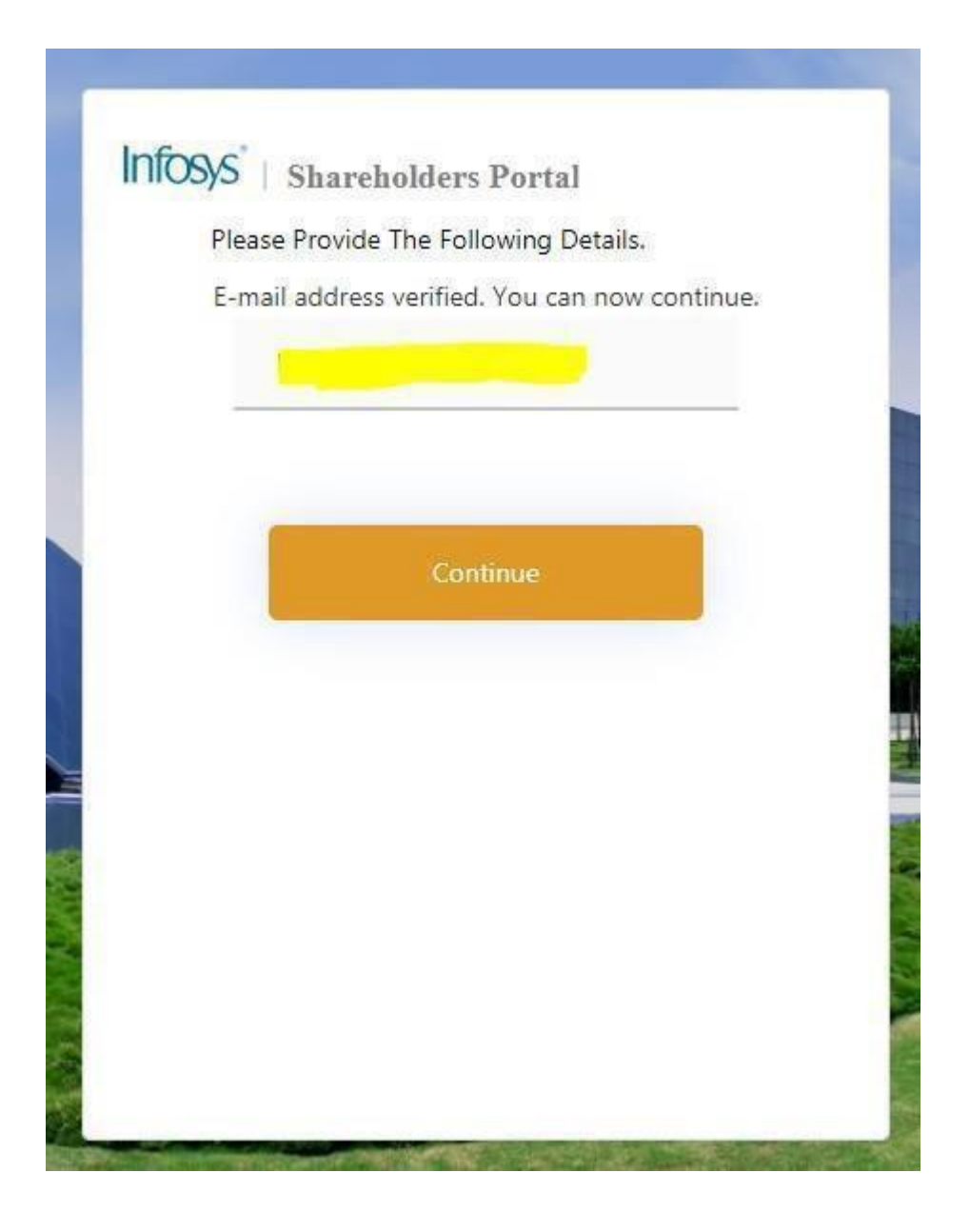

After clicking onto "Continue "as shown above, shareholder has to read Privacy & Data Protection guidelines.

After accepting the Privacy & Data Protection Policy, a new window will appear showing profile details and relevant sections as applicable to such shareholder.

#### 6. Profile Section

Answer: Shareholder should check their information as appearing in the profile section.

Kindly Note that the company has considered the information available with the depositories (NSDL/CDSL) or by the Registrar and Share Transfer Agent KFin Technologies Limited (formerly KFin Technologies Private Limited) as on the record date. We request you to kindly verify the correctness of the records and for any changes, to update the same with your depository participant (if you hold shares in dematerialized mode) or the Registrar and Share Transfer Agent (if you hold shares in physical mode).

Profile information can be verified by checking the box at the bottom of profile page and clicking on **"save"** button. See below image for reference –

| INTOSYS                                                                                                    | iax                                                                                                    | Forms                                                                                    | Help and Support                                                                                                    | SignOut                                         |
|----------------------------------------------------------------------------------------------------|----------------------------------------------------------------------------------------------------|------------------------------------------------------------------------------------------|----------------------------------------------------------------------------------------------------|-------------------------------------------------|
| <b>Profile</b><br>The company has considered the informa<br>KFin Technologies Limited) as on the reco<br>update the same with your depository par<br>you hold shares in physical mode). | tion available with the depositories(NSDL/CDSL) of rd date.We request you to kindly verify the correct icipant(if you hold shares in dematerialized mode)                                                                                                    | or by the<br>iness of t<br>) or the R                                                    | Registrar and Share T<br>he records and for any<br>egistrar and Share Tra                                                                               | ransfer Agent(<br>changes to<br>insfer Agent(if |
| Personal Detail                                                                                                    | S PAN                                                                                                    |                                                                                          |                                                                                                    |                                                 |
|                                                                                                    |                                                                                                    |                                                                                          |                                                                                                    |                                                 |
| Demat A/c<br>details                                                                                                    | DP ID & Client/Folio ID<br>Dear Shareholder, The Folio No/DPID & Client and Pe<br>are same which was used at the time of registration at<br>submitted at this login of the portal would be consider<br>same Permanent Account Number (PAN) registered a<br>depositories (NSDL/CDSL) or by the Registrar and Sh | Sharehold<br>Trimanent Ac<br>the portal.<br>d for all off<br>s per the in<br>are Transfe | coount Number (PAN) displa<br>The Tax forms or various d<br>rer Folio No/DPID & Client t<br>formation available with the<br>rr Agent (KFin Technologies | yed here<br>scuments<br>vhich has<br>Limited).  |
| Shareholding                                                                                                    | Joint shareholder 1 details                                                                                                    |                                                                                          |                                                                                                    | ~                                               |
|                                                                                                    | I hereby validate the above-mentioned inform<br>modifications wherever required, and I do hereby<br>and belief what is stated above is correct, complete                                                                                                    | ation and<br>/ declare 1<br>ete and is                                                   | have made the necess<br>that to the best of my kn<br>truly stated.                                                                                      | ary<br>owledge                                  |
|                                                                                                    | SAVE CANCE                                                                                                    | Ľ                                                                                        |                                                                                                    |                                                 |
| Kindly note that the Folio No/DPID & Clien<br>time of registration at the portal. The Tax<br>other Folio No/DPID & Client which has sa                                                  | t and Permanent Account Number (PAN) displayed<br>forms or various documents submitted at this logi<br>me Permanent Account Number (PAN) registered                                                                                                    | l in profil<br>n of the p<br>as per th                                                   | e are same which was<br>portal would be consid<br>ne information availab                                                                                | used at the<br>ered for all<br>le with the      |

Parallel, a confirmation email will also be sent on the registered email id on successful updation of profile. See below image-

| a c | ۹ :       | Search mail                                                                             |
|-----|-----------|-----------------------------------------------------------------------------------------|
|     | ÷         |                                                                                         |
| 5   |           | Infosys Shareholder's Portal - Profile Updated $\Sigma$ Index x                         |
| 4   | -         | dividendtax <dividendtax@infosys.com> 1<br/>to me ▾</dividendtax@infosys.com>           |
|     |           | Dear Shareholder,                                                                       |
|     |           | You have successfully updated your profile on the Infosys Limited Shareholder's Portal. |
|     |           | For any query, please reach out to dividend.tax@infosys.com.                            |
|     |           | Sincerely,                                                                              |
|     |           | Infosys Limited                                                                         |
|     |           |                                                                                         |
| 7   |           | ← Reply ➡ Forward                                                                       |
| A.  |           |                                                                                         |
|     | 1 1001000 |                                                                                         |

### 7. Submission & upload of documents?

Form 15G

**Answer:** After validation of profile information, shareholder will be directed to new page where they can submit eligible documents/declarations/forms as per their legal tax status. Kindly note that the portal shall be available for the shareholder to submit the tax forms or various tax documents up to June 09,2023. No tax forms or tax documents will be considered after June 09,2023.

Documents/declarations/Forms can be uploaded/submitted in the below section -

| Infosys                                                                                                    |                                                                                          | Profile      | Help and Support      | SignOut           |
|----------------------------------------------------------------------------------------------------|------------------------------------------------------------------------------------------|--------------|-----------------------|-------------------|
| available for the shareholder to submit th<br>Financial Year Dividend Cycle<br>2023-2024 Y Final Dividend of FY | e tax forms or various tax documents till June<br>Assessment Year<br>2022-23 Y 2024-2025 | 09, 2023. No | tax forms or tax docu | ments will be con |
| Things to do                                                                                                    |                                                                                          |              |                       |                   |
| Upload tax forms                                                                                                | For queries                                                                              |              |                       |                   |
| Lower Tax Deduction Certificate                                                                                 | Please contact<br>dividend.tax@infosys.com                                               |              |                       |                   |

A. <u>Tax Documents for Resident Individual Shareholder</u> – A resident individual can submit below forms (depending on the eligibility) as appearing on the upload tax forms tab.

| Infosys                               |                                                                                                    | Profile                                                                                                    | Help and Support                                                                                                    | SignOut                                                                                                    |
|---------------------------------------|----------------------------------------------------------------------------------------------------|----------------------------------------------------------------------------------------------------|----------------------------------------------------------------------------------------------------|----------------------------------------------------------------------------------------------------|
| Form 15G Any other declaration        |                                                                                                    |                                                                                                    |                                                                                                    |                                                                                                    |
|                                       |                                                                                                    |                                                                                                    |                                                                                                    |                                                                                                    |
|                                       |                                                                                                    |                                                                                                    |                                                                                                    |                                                                                                    |
| Assessment status as per              | I am assessed to tax under the Income-tax Act,                                                                                                    | 1961                                                                                                    |                                                                                                    |                                                                                                    |
| income tax act 1961                   | Select ~                                                                                                    |                                                                                                    |                                                                                                    |                                                                                                    |
|                                       |                                                                                                    |                                                                                                    |                                                                                                    |                                                                                                    |
|                                       |                                                                                                    |                                                                                                    |                                                                                                    |                                                                                                    |
| Estimated Income For                  | Estimated Dividend income For This Declaration                                                                                                    | Financia                                                                                                    | ed Total Income Of Shareho<br>al Year 2023-24                                                                                                    | Ider For                                                                                                    |
| Declaration                           |                                                                                                    | <u> </u>                                                                                                    |                                                                                                    |                                                                                                    |
|                                       | Nature Of Income                                                                                                    | Section                                                                                                    | For Tax Deduction                                                                                                    |                                                                                                    |
|                                       | Dividend                                                                                                    | 194                                                                                                    |                                                                                                    |                                                                                                    |
| Details of other Form 15G             | Total Number Of Other Form 15G Filed With Other<br>Entities                                                                                                    | Aggreg:<br>Entities                                                                                                    | ate Income Of Other Form 1<br>For The Financial Year 202                                                                                                    | 15G For Other<br>3-24                                                                                                    |
| filed with other entities             |                                                                                                    | 0                                                                                                    |                                                                                                    |                                                                                                    |
| during the year 2023-24               |                                                                                                    |                                                                                                    |                                                                                                    |                                                                                                    |
| 2                                     |                                                                                                    |                                                                                                    |                                                                                                    |                                                                                                    |
|                                       | I do hereby declare that to the best of the best of | my knowle                                                                                                    | dge and belief what is s                                                                                                    | tated above is                                                                                                    |
|                                       | □ 1,                                                                                                    | my knowle<br>at the inco<br>under sec<br>ed total in<br>income/in-<br>ne Income-<br>ssment ye<br>and the ag<br>ng on 31st<br>maximum         | edge and belief what is s<br>mes referred to in this for<br>ctions 60 to 64 of the Inc<br>come including income/<br>comes referred to in this<br>-tax Act, 1961, for the pri-<br>tar 2024-2025 will be nil.<br>gregate amount of incon<br>t March ,2024 relevant to<br>amount which is not cha | tated above is<br>form are not<br>incomes<br>form is<br>evious year<br>I also declare<br>ne/ incomes<br>to the<br>argeable to                   |
|                                       | I, come do hereby declare that to the best of a correct, complete and is truly stated. I declare that includible in the total income of any other person 1961. I further declare that the tax on my estimat referred to in this form and aggregate amount of computed in accordance with the provisions of the ending on 31st March, 2024 relevant to the asset that my income/incomes referred to in this form for the previous year endina assessment year 2024-2025 will not exceed the income-tax.                                                                                                    | my knowle<br>at the inco<br>under sec<br>income/in-<br>ne Income-<br>ssment ye<br>and the ag<br>ng on 31st<br>maximum                        | edge and belief what is s<br>mes referred to in this fo<br>ctions 60 to 64 of the Inc<br>come including income/<br>comes referred to in this<br>-tax Act, 1961, for the pri-<br>tar 2024-2025 will be nil.<br>gregate amount of incon<br>t March ,2024 relevant to<br>amount which is not cha  | tated above is<br>orm are not<br>incomes<br>form is<br>evious year<br>I also declare<br>ne/ incomes<br>to the<br>argeable to                    |
|                                       | I, come do hereby declare that to the best of a correct, complete and is truly stated. I declare that includible in the total income of any other person 1961. I further declare that the tax on my estimat referred to in this form and aggregate amount of computed in accordance with the provisions of the ending on 31st March, 2024 relevant to the asset that my income/incomes referred to in this form areferred to in this form for the previous year ending assessment year 2024-2025 will not exceed the mincome-tax.                                                                                                    | my knowle<br>at the inco<br>under sec<br>income/in-<br>e Income-<br>ssment ye<br>and the ag<br>mg on 31st<br>maximum                         | edge and belief what is s<br>mes referred to in this for<br>come including income/<br>comes referred to in this<br>-tax Act, 1961, for the pri-<br>rear 2024-2025 will be nil.<br>gregate amount of incom<br>t March ,2024 relevant to<br>amount which is not cha                              | tated above is<br>orm are not<br>oome-tax Act,<br>incomes<br>of orm is<br>evious year<br>I also declare<br>ne/ incomes<br>to the<br>argeable to |
|                                       | I. SUBMIT                                                                                                    | my knowle<br>at the inco<br>under sec<br>ted total in<br>income/inc<br>e Income-<br>ssment ye<br>and the ag<br>ng on 31st<br>maximum         | edge and belief what is s<br>mes referred to in this for<br>ctions 60 to 64 of the Inc<br>come including income/<br>comes referred to in this<br>-tax Act, 1961, for the pr<br>ar 2024-2025 will be nil.<br>gregate amount of incon<br>t March ,2024 relevant to<br>amount which is not cha    | tated above is<br>orm are not<br>incomes<br>form is<br>evious year<br>I also declare<br>ne/ incomes<br>to the<br>argeable to                    |
|                                       | I. SUBMIT                                                                                                    | my knowle<br>at the inco<br>under sec<br>ted total in-<br>income/inc<br>ne Income-<br>ssment ye<br>and the ag<br>ng on 31st<br>maximum       | edge and belief what is s<br>mes referred to in this fo<br>ctions 60 to 64 of the Inc<br>come including income/<br>comes referred to in this<br>-tax Act, 1961, for the pri-<br>ar 2024-2025 will be nil.<br>gregate amount of incon<br>t March ,2024 relevant to<br>amount which is not cha   | tated above is<br>orm are not<br>income-tax Act,<br>incomes<br>form is<br>evious year<br>I also declare<br>ne/ incomes<br>to the<br>argeable to |
|                                       | I house do hereby declare that to the best of a correct, complete and is truly stated. I declare that includible in the total income of any other person 1961. I further declare that the tax on my estimat referred to in this form and aggregate amount of computed in accordance with the provisions of the ending on 31st March, 2024 relevant to the asset that my income/incomes referred to in this form areferred to in this form for the previous year endinassessment year 2024-2025 will not exceed the income-tax.                                                                                                    | my knowle<br>at the inco<br>under sec<br>income/in-<br>ne Income-<br>ssment ye<br>and the ag<br>mg on 31st<br>maximum                        | edge and belief what is s<br>mes referred to in this for<br>come including income/<br>comes referred to in this<br>-tax Act, 1961, for the pri-<br>rar 2024-2025 will be nil.<br>gregate amount of incon<br>t March ,2024 relevant to<br>amount which is not cha                               | tated above is<br>orm are not<br>come-tax Act,<br>incomes<br>form is<br>evious year<br>I also declare<br>me/ incomes<br>to the<br>argeable to   |
| Once the above fields are filled, sha | I come do hereby declare that to the best of a correct, complete and is truly stated. I declare that includible in the total income of any other person 1961. I further declare that the tax on my estimat referred to in this form and aggregate amount of computed in accordance with the provisions of the ending on 31st March, 2024 relevant to the asse that my income/incomes referred to in this form are referred to in this form for the previous year endina assessment year 2024-2025 will not exceed the mincome-tax.          SUBMIT       CA                                                                                                    | my knowle<br>at the inco<br>under sec<br>ted total in<br>income/in-<br>e Income-<br>ssment ye<br>and the ag<br>mg on 31st<br>maximum<br>NCEL | y clicking on " <b>subn</b>                                                                                                    | tated above is<br>orm are not<br>ome-tax Act,<br>incomes<br>form is<br>evious year<br>I also declare<br>ne/ incomes<br>to the<br>argeable to    |
| Once the above fields are filled, sha | I come do hereby declare that to the best of a correct, complete and is truly stated. I declare that includible in the total income of any other person 1961. I further declare that the tax on my estimat referred to in this form and aggregate amount of computed in accordance with the provisions of the ending on 31st March, 2024 relevant to the asset that my income/incomes referred to in this form for the previous year endit assessment year 2024-2025 will not exceed the income-tax.           SUBMIT         CA                                                                                                    | my knowle<br>at the inco<br>under sec<br>income/inc<br>e Income-<br>ssment ye<br>and the ag<br>mg on 31st<br>maximum<br>NCEL                 | edge and belief what is s<br>mes referred to in this for<br>come including income/<br>comes referred to in this<br>tax Act, 1961, for the pri-<br>ar 2024-2025 will be nil.<br>gregate amount of incon<br>t March ,2024 relevant to<br>amount which is not cha                                 | tated above is<br>orm are not<br>incomes<br>form is<br>evious year<br>I also declare<br>ne/ incomes<br>to the<br>argeable to                    |
| Once the above fields are filled, sha | I. some do hereby declare that to the best of a correct, complete and is truly stated. I declare that includible in the total income of any other person 1961. I further declare that the tax on my estimat referred to in this form and aggregate amount of computed in accordance with the provisions of the ending on 31st March, 2024 relevant to the asset that my income/incomes referred to in this form for the previous year endit assessment year 2024-2025 will not exceed the income-tax.         SUBMIT       CA                                                                                                    | my knowle<br>at the inco<br>under sec<br>red total in<br>income/inc<br>e Income-<br>ssment ye<br>and the ag<br>mg on 31st<br>maximum         | edge and belief what is s<br>mes referred to in this for<br>come including income/<br>comes referred to in this<br>tax Act, 1961, for the pri-<br>ar 2024-2025 will be nil.<br>gregate amount of incon<br>t March ,2024 relevant to<br>amount which is not cha                                 | tated above is<br>orm are not<br>income-tax Act,<br>incomes<br>form is<br>evious year<br>I also declare<br>ne/ incomes<br>the<br>argeable to    |
| Once the above fields are filled, sha | I sound do hereby declare that to the best of a correct, complete and is truly stated. I declare that includible in the total income of any other person 1961. I further declare that the tax on my estimat referred to in this form and aggregate amount of computed in accordance with the provisions of the ending on 31st March, 2024 relevant to the asse that my income/incomes referred to in this form for the previous year endit assessment year 2024-2025 will not exceed the income-tax.           SUBMIT         CA                                                                                                    | my knowle<br>at the inco<br>under sec<br>income/inc<br>e Income-<br>ssment ye<br>and the ag<br>mg on 31st<br>maximum<br>NCEL                 | edge and belief what is s<br>mes referred to in this for<br>come including income/<br>comes referred to in this<br>tax Act, 1961, for the pri-<br>tar 2024-2025 will be nil.<br>gregate amount of incom<br>t March ,2024 relevant to<br>amount which is not cha                                | tated above is<br>orm are not<br>incomes<br>form is<br>evious year<br>I also declare<br>ne/ incomes<br>to the<br>argeable to                    |

Kindly note, an individual shareholder, who is a resident of India can submit Form 15G if:

a. The person has a valid PAN

b. Tax on estimated total income shall be **Nil** (including income for which declaration is being made and incomes for which declarations has been provided earlier to anyone for current financial year).

c. Income for which declaration is being given and aggregate amount of incomes for which all declarations given earlier to Infosys or anyone for current financial year under form 15G shall not exceed the **maximum amount not** chargeable to tax (i.e., Rs. 2,50,000).

| A.2. Form 15H – Applicable for a during FY 2023-24. Below fit | Resident Individual shareholder who is o<br>elds need to filled in                                      | of age six               | ty years or more at                           | any time |
|---------------------------------------------------------------|----------------------------------------------------------------------------------------------------|--------------------------|-----------------------------------------------|----------|
| Infosys®<br>orm 15H Any other declaration                     |                                                                                                    | Profile                  | Help and Support                              | SignOut  |
| Assessment status as per<br>income tax act 1961               | I am assessed to tax under the Income-tax Act,<br>Latest assessment year for which assessed<br>Select ~ | 1961                     |                                               |          |
| Estimated Income For<br>Declaration                           | Estimated Dividend Income For This Declaration                                                          | Estimat<br>Financia<br>0 | ed Total Income Of Shareho<br>al Year 2023-24 | lder For |
|                                                               | Nature Of Income Dividend                                                                               | Section<br>194           | For Tax Deduction                             |          |

Details of other Form 15H filed with other entities during the year 2023-24

Total Number Of Other Form 15H Filed With Other Entities

Aggregate Income Of Other Form 15H For Other Entities For The Financial Year 2023-24

Date Of Birth

□ I, former-do hereby declare that to the best of my knowledge and belief what is stated above is correct, complete and is truly stated. I declare that the incomes referred to in this form are not includible in the total income of any other person under sections 60 to 64 of the Income-tax Act, 1961. I further declare that the tax on my estimated total income including income/ incomes referred to in this form and aggregate amount of income/incomes referred to in this form is computed in accordance with the provisions of the Income-tax Act, 1961, for the previous year ending on 31st March, 2024 relevant to the assessment year 2024-2025 will be nil. I also declare that my income/incomes referred to in this form for the previous year ending on 31st March ,2024 relevant to the assessment year 2024 relevant to the assessment year 2024 relevant to the assessment year 2024 relevant to the assessment year 2024 relevant to the assessment year 2024 relevant to the assessment year 2024 relevant to the assessment year 2024 relevant to the assessment year 2024 relevant to the assessment year 2024 relevant to the assessment year 2024 relevant to the assessment year 2024-2025 will not exceed the maximum amount which is not chargeable to income-tax.

÷

SUBMIT

CANCEL

Kindly Note, an individual shareholder, who is a resident of India aged 60 years or more, can submit Form 15H if:

a. The person has a valid PAN

b. Tax on estimated total income shall be **Nil** (including income for which declaration is made and incomes for which declarations was provided earlier to Infosys or anyone for current financial year).

c. The total income is after allowing deduction under Chapter VIA and / or after set off of losses under the head "House Property".

**A.4. Lower Tax Deduction Certificate (LTDC)** – Shareholder can also submit LTDC, if any, obtained from Tax authority under the tab "(LTDC)". LTDC document has to be attached under the tab "choose file". After attaching a valid LTDC, shareholder can validate the information by checking on box and submit the same by clicking on Submit.

| Lower Tax Deduction Certificate (LTDC) An                                                                                                    | y other declaration                                                                                  |
|----------------------------------------------------------------------------------------------------|----------------------------------------------------------------------------------------------------|
| Document Type<br>Lower Tax Deduction Certificate (LTDC                                                                                                    | Affach Document * Choose File No file chosen                                                         |
| 25<br>25                                                                                                    | Please Note: File size allowed is 5MB and allowed file types<br>are .pngjpgpdf.tiff                  |
| I hereby validate the above-mentioned informa<br>wherever required, and I do hereby declare that to<br>stated above is correct, complete and is truly state | tion and have made the necessary modifications<br>the best of my knowledge and belief what is<br>id. |
| SUBMIT CAN                                                                                                    | CELS                                                                                                 |

**A.3. Other document** – Shareholders can also submit any other documents (if eligible) under the tab **"Any Other declaration"** as shown below. For this, shareholder has to attach the relevant document under the tab "choose file". After attaching a valid document, shareholder can validate the information by checking on box and submit the same by clicking on Submit button. See below image –

| Document Type                  | Affach Document *                                                                   |  |
|--------------------------------|-------------------------------------------------------------------------------------|--|
| others                         | Choose File No file chosen                                                          |  |
| £                              | Please Note: File size allowed is 5MB and allowed file types<br>are .pngjpegpdftiff |  |
|                                |                                                                                     |  |
|                                |                                                                                     |  |
| 🗾 I hereby validate the above- | mentioned information and have made the necessary modifications                     |  |

**<u>B. Tax Documents for non- resident Shareholder</u>** – A non-resident individual can submit below forms/documents (depending on the eligibility) as appearing into the upload tax forms

| Infosys®                               |   |                          | Profile | Help and Support | SignOut       |
|----------------------------------------|---|--------------------------|---------|------------------|---------------|
| Things to do                           |   |                          |         |                  |               |
| Upload tax forms                       |   | For queries              |         |                  |               |
| Tax Residence Certificate (TRC)        | > | Please contact           |         |                  |               |
| No PE declaration                      | > | dividend.tax@infosys.com |         |                  |               |
| 206AB Declaration                      | > |                          |         |                  |               |
| Beneficial Ownership                   | > |                          |         |                  |               |
| Form 10F                               | > |                          |         |                  |               |
| Rule 37BC                              | > |                          |         |                  |               |
| Lower Tax Deduction Certificate (LTDC) | > |                          |         |                  | 1 <b>(</b> )1 |

The above tax forms, tax documents, tax declarations can be submitted by upload functionality wherein a non-resident shareholder can browse and attach the documents against the relevant tab. For e.g., to submit Tax Residency Certificate (TRC), below upload functionality can be used-

| Infosys                                                                                       | Profile Help and Support SkprOut                                                                            |
|-----------------------------------------------------------------------------------------------|----------------------------------------------------------------------------------------------------|
| 0.100)                                                                                        |                                                                                                    |
| Tax Residence Certificate (TRC) Any off                                                       | ier declaration                                                                                             |
| Tax Residence Certificate (TRC)                                                               | Albech Transmood 1<br>Choose File No file chosen<br>Passe facts The face elevent a SHC and elevent for pass |
| I hereby validate the above-mentioned infor<br>wherever required, and I do hereby declare the | mation and have made the necessary modifications<br>to the best of my knowledge and belief what is          |
| SUGWIT                                                                                        | INCEL                                                                                                    |
|                                                                                               |                                                                                                    |

After the applicable tax forms/tax declarations are uploaded, shareholder can submit by clicking on "SUBMIT" button as shown in above image.

### 8. From where TDS certificate can be download or Tax credit can be viewed?

**Answer:** Shareholder for whom tax was deducted (i.e., TDS done) on payment of Final Dividend of FY 2022-23, TDS certificate can be downloaded by logging into the shareholders' portal. Further, a guide (**TDS Credit**) on steps to be followed to view Tax Credit can be accessed at **"Help and Support**" tab on the top of login portal of shareholders. See below image –

| Infosys®                                                                                    |                                            | Profile Help and Support SignOut<br>FAQ<br>TDS Credit |
|---------------------------------------------------------------------------------------------|--------------------------------------------|-------------------------------------------------------|
| ıg you a safe stay.<br>Financial Year Dividend Cycle<br>2023-2024 ❤ Final Dividend of FY 20 | Assessment Year<br>122-23 ❤ 2024-2025      |                                                       |
| Things to do                                                                                |                                            |                                                       |
| Upload tax forms                                                                            | For queries                                |                                                       |
| Lower Tax Deduction Certificate<br>(LTDC)                                                   | Please contact<br>dividend.tax@infosys.com |                                                       |
|                                                                                             |                                            | 9                                                     |

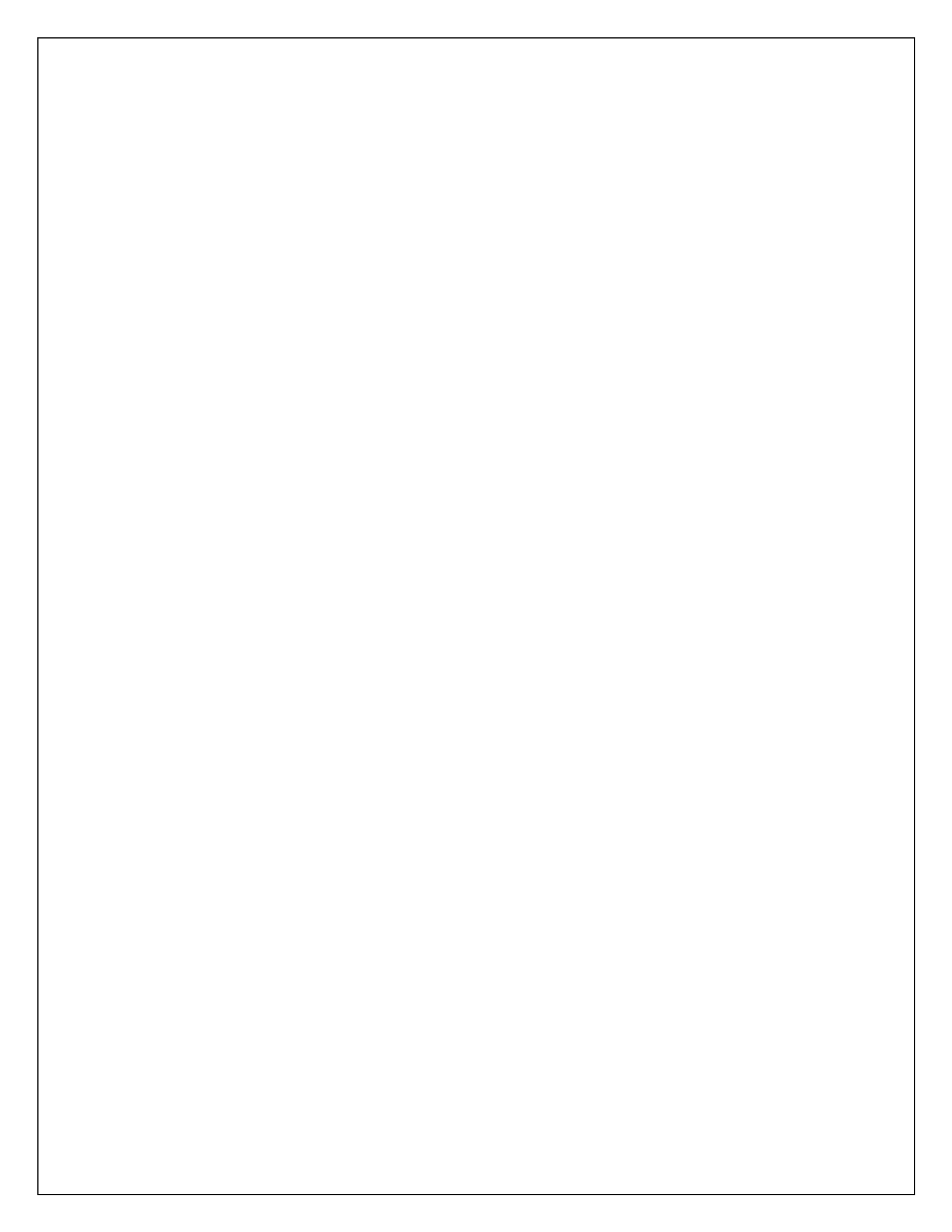